## Bitte prüfen

## Hat der Upload funktioniert - oder nicht

April 2023

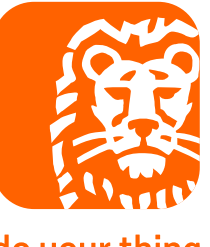

do your thing

## Klicken Sie auf den Reiter "mein eHyp" und dann auf "ING-Dokumentenupload"

| xbmelden   Impressum   Kontakt   Datenschutz |                                 |                     |                                                                                                    |                  |                         |            |  |  |  |  |  |  |  |
|----------------------------------------------|---------------------------------|---------------------|----------------------------------------------------------------------------------------------------|------------------|-------------------------|------------|--|--|--|--|--|--|--|
| Start                                        | Kundenberatung                  | Infos & Konditionen | Rechner & Tools                                                                                     | Mein Unternehmen | Mein eHyp Hilfe a       | & Wissen   |  |  |  |  |  |  |  |
| DOKUMEN<br>» Neues I                         | ITE<br>Dokument hochladen 🔵 » a | n ING übertragen    | Konfiguration eHyp<br>Einstellungen Zinssuche<br>Einstellungen Briefkasten<br>E-Mail-Administration |                  |                         |            |  |  |  |  |  |  |  |
| Bezeichnung                                  | ]                               |                     | Größe                                                                                               | Тур              | Einstellungen Dokumente | Funktionen |  |  |  |  |  |  |  |
| Uploadtest D                                 | okument.pdf                     |                     | 48 KB                                                                                               | pdf-Datei        | ING-Dokumentenupload    | 凶 💼        |  |  |  |  |  |  |  |
| Uploadtest Dokument.pdf                      |                                 |                     | 48 KB                                                                                               | pdf-Datei        | Konfiguration ehyp home | 四 💼        |  |  |  |  |  |  |  |
| Testdoc_4Se                                  | eitenNumerisch.pdf              |                     | 36 KB                                                                                               | pdf-Datei        | 06.04.2023              | 四 💼        |  |  |  |  |  |  |  |
| Uploadtest D                                 | okument.pdf                     |                     | 48 KB                                                                                               | pdf-Datei        | 05.04.2023              |            |  |  |  |  |  |  |  |
| Uploadtest Dokument.pdf                      |                                 |                     | 48 KB                                                                                               | pdf-Datei        | 05.04.2023              |            |  |  |  |  |  |  |  |
| Uploadtest D                                 | okument.pdf                     |                     | 48 KB                                                                                               | pdf-Datei        | 05.04.2023              |            |  |  |  |  |  |  |  |
| Uploadtest D                                 | okument.pdf                     |                     | 48 KB                                                                                               | pdf-Datei        | 05.04.2023              |            |  |  |  |  |  |  |  |
| Uploadtest D                                 | okument.pdf                     |                     | 48 KB                                                                                               | pdf-Datei        | 05.04.2023              |            |  |  |  |  |  |  |  |
| Uploadtest D                                 | )okument.pdf                    |                     | 48 KB                                                                                               | pdf-Datei        | 05.04.2023              | 四 💼        |  |  |  |  |  |  |  |
| Uploadtest D                                 | )okument.pdf                    |                     | 48 KB                                                                                               | pdf-Datei        | 30.03.2023              | به<br>ا    |  |  |  |  |  |  |  |

## Schauen Sie ins Feld "bereits an ING übermittelt" – ist dort keine Pagniernummer hinterlegt, hat der Upload nicht funktioniert.

| Start        | Kundenberatung           | Infos & Konditionen | Rechner & Tools | Mein Unternehmen | Mein eHyp Hilfe & Wissen |            |                            | 1NG <b>20</b> ) |  |  |
|--------------|--------------------------|---------------------|-----------------|------------------|--------------------------|------------|----------------------------|-----------------|--|--|
| DOWNER       |                          |                     |                 |                  |                          |            |                            |                 |  |  |
| DOKUMENTE    |                          |                     |                 |                  |                          |            |                            |                 |  |  |
| » Neues D    | Dokument hochladen 🚺 » a | n ING übertragen    |                 |                  |                          |            |                            |                 |  |  |
| Bezeichnung  | 1                        |                     | Größe           | Тур              | Upload am                | Funktionen | bereits an ING übermittelt |                 |  |  |
| Uploadtest D | okument.pdf              |                     | 48 KB           | pdf-Datei        | 06.04.2023               | 四 💼        |                            |                 |  |  |
| Uploadtest D | okument.pdf              |                     | 48 KB           | pdf-Datei        | 06.04.2023               | 四 💼        |                            |                 |  |  |
| Testdoc_4Se  | itenNumerisch.pdf        |                     | 36 KB           | pdf-Datei        | 06.04.2023               | 四 💼        |                            |                 |  |  |
| Uploadtest D | okument.pdf              |                     | 48 KB           | pdf-Datei        | 05.04.2023               | 四 💼        |                            |                 |  |  |
| Uploadtest D | okument.pdf              |                     | 48 KB           | pdf-Datei        | 05.04.2023               | 四 💼        |                            |                 |  |  |
| Uploadtest D | okument.pdf              |                     | 48 KB           | pdf-Datei        | 05.04.2023               | 四 💼        |                            |                 |  |  |
| Uploadtest D | okument.pdf              |                     | 48 KB           | pdf-Datei        | 05.04.2023               | 四 💼        |                            |                 |  |  |
| Uploadtest D | okument.pdf              |                     | 48 KB           | pdf-Datei        | 05.04.2023               | 四 💼        |                            |                 |  |  |
| Uploadtest D | okument.pdf              |                     | 48 KB           | pdf-Datei        | 05.04.2023               | 四 💼        |                            |                 |  |  |
| Uploadtest D | okument.pdf              |                     | 48 KB           | pdf-Datei        | 30.03.2023               | 四 💼        |                            |                 |  |  |
|              |                          |                     |                 |                  |                          |            |                            |                 |  |  |

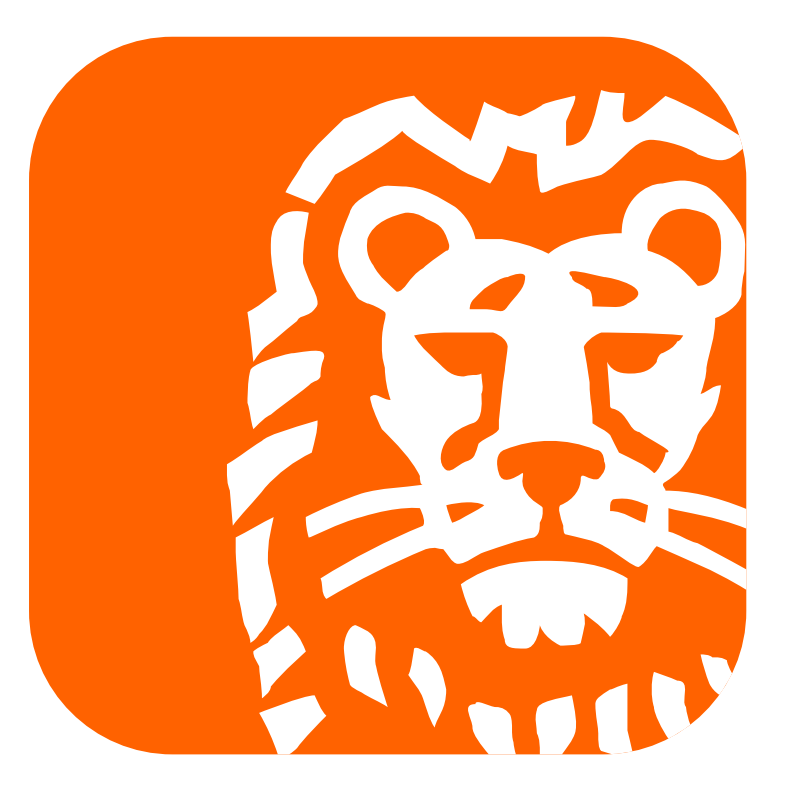

do your thing